## **ADTECH-SCARA** Manuals

### Instruction for FTP Connection

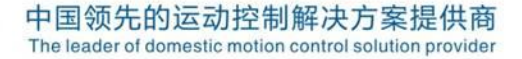

## Preparations:

- ♦ One Network Cable
- Confirm the Network IP of FlexPendant
- ◆ Local Network Setting

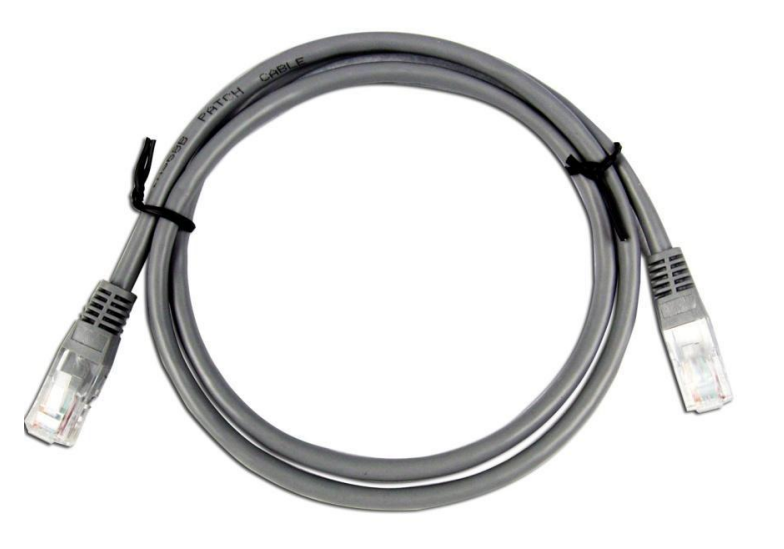

# Quick Guide:

- ◆ Default IP of RC400 controller is 192.168.0.123;
- ◆ IP of local Network must be set as 192.168.0.\* to make sure that it has the same network segment with RC400 controller

#### 

### Network IP of FlexPendant

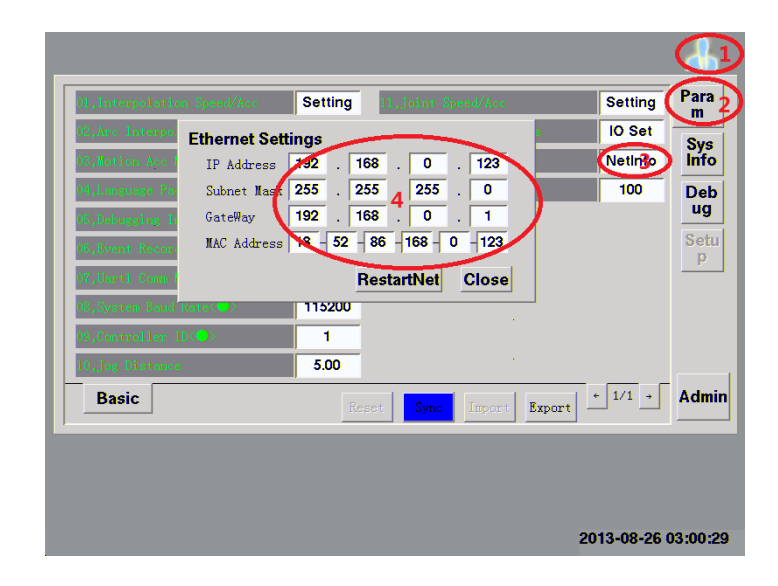

### **メロTECHA為米** Local Network Setting

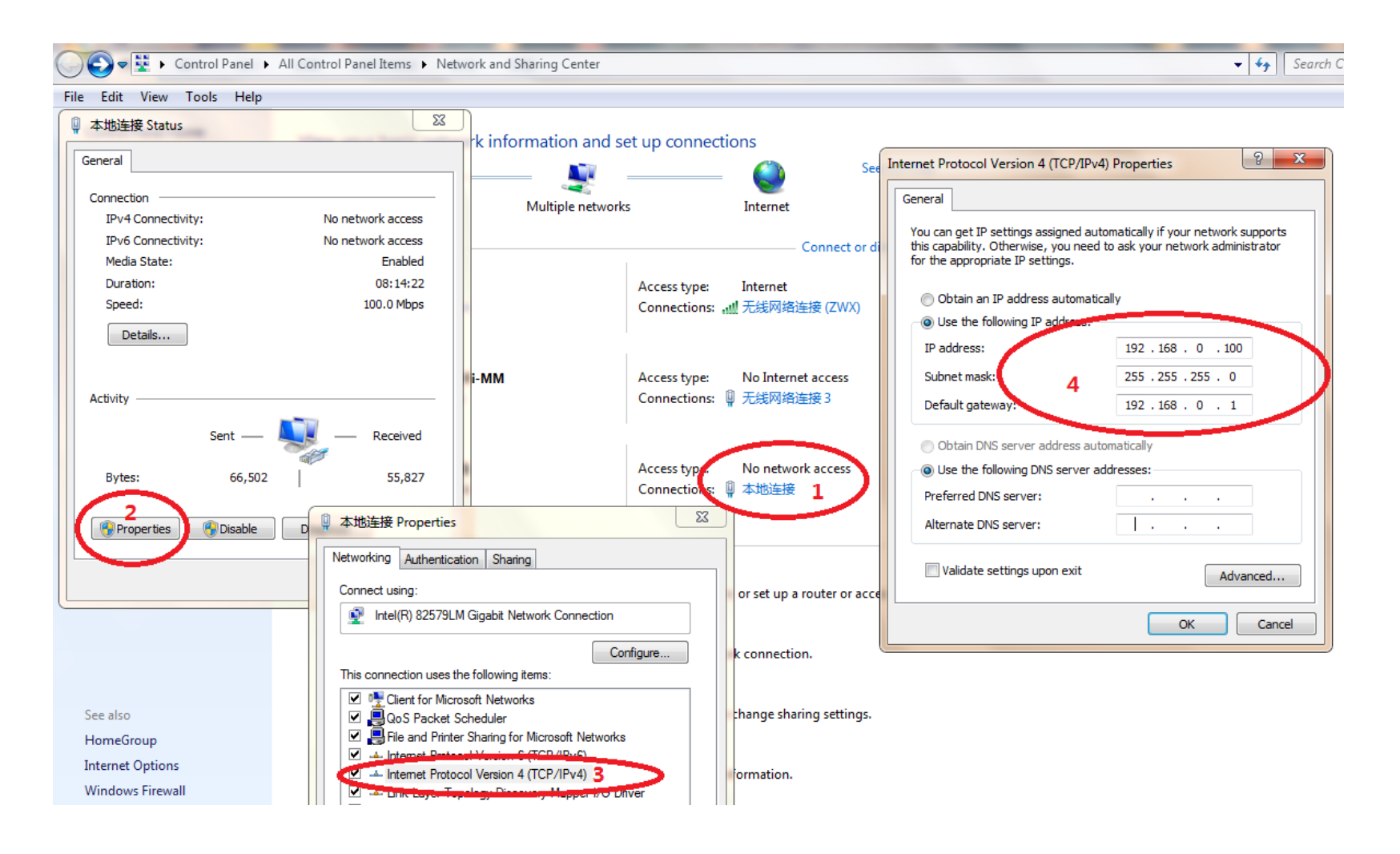

### *入DTECH*众为兴

# Steps

- 1. Open computer, and then insert web address: <u>ftp://192.168.0.123</u>
- Press "Enter" to ensure. If connection successfully, files of D-disk will be displayed;
- 3. Do copy/paste/delete operations in this interface;
- 4. If exit FTP connection, just close this window.

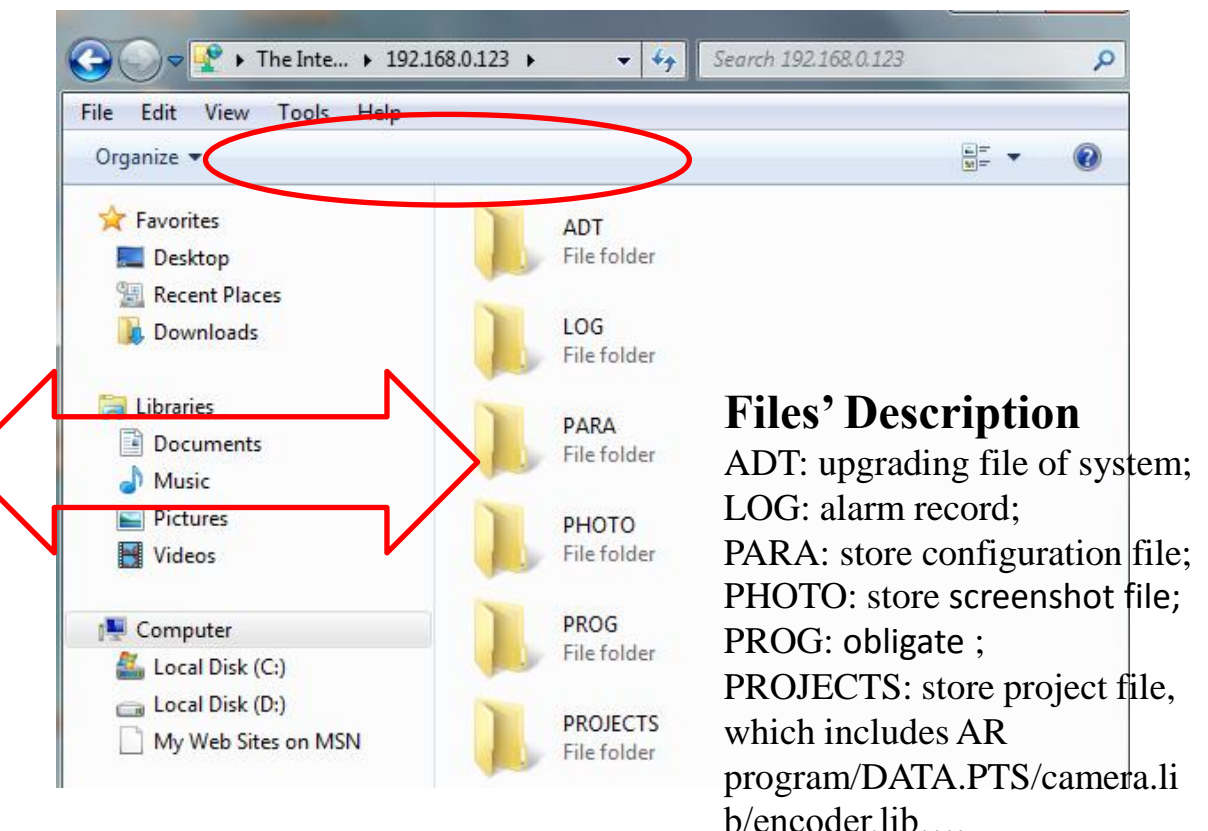

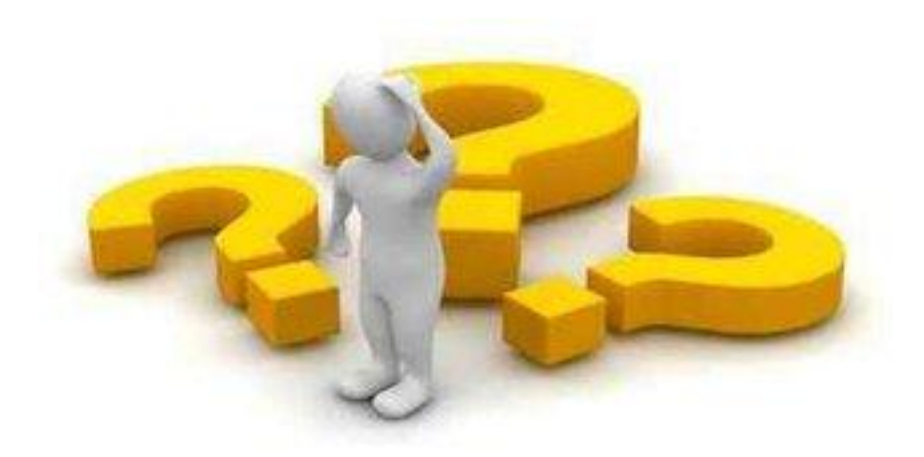

### How to solve if connection is failed?

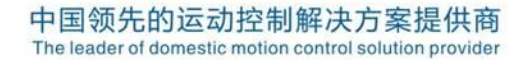

### *入DTECH*众为兴

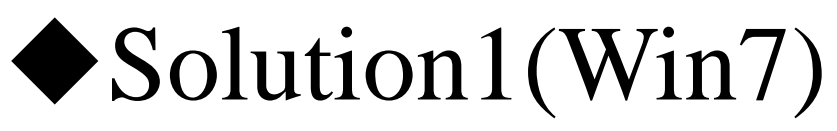

Step1: Enter "Control Panel" of computer;

Step2: Choose "Windows Firewall";

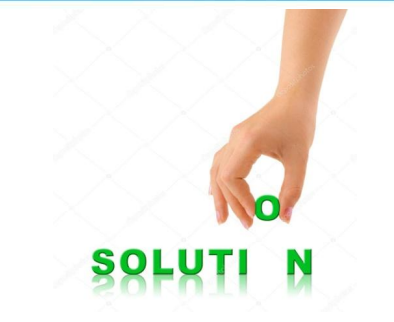

Step3: Click "Change notification setting" to "Customize Setting" interface;

Step4: Turn off Windows Firewall.

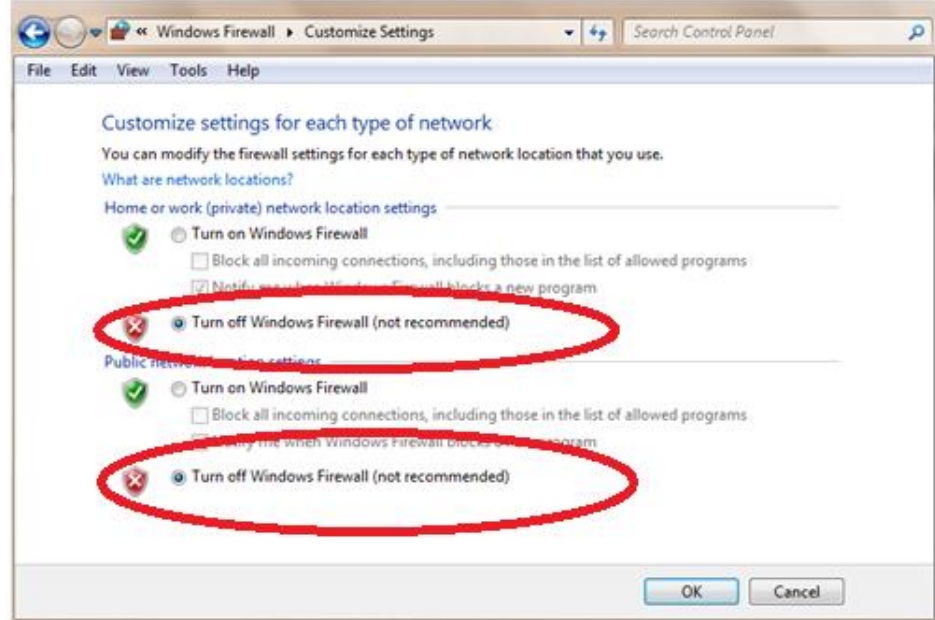

◆Solution2(Win7)

Step1: Open Networking and Sharing Center;

Step2: Open local network(本地连接), then click "Properties" and "Configure";

Step3: In "Advanced" parameters, select "速度和双工" and "10Mbps 全双工";

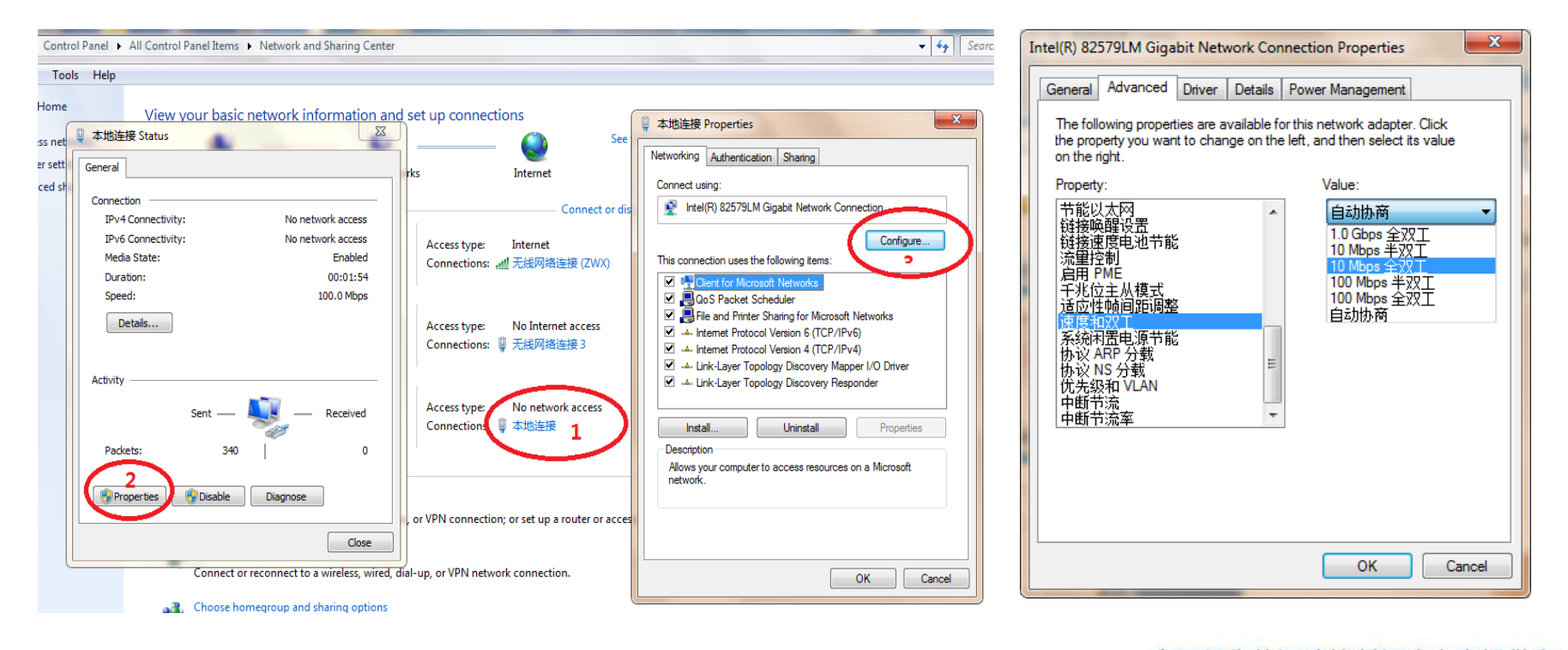

#### **//DTECH**众为兴

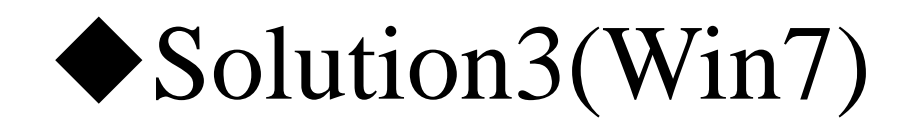

#### Step1: Open "Control Panel";

Step2: Select "Programs and Features";

Step3: Click "Turn Windows Features on or off";

Step4: Choose "Internet Information Services";

Step5: Click "FTP Server", then "FTP Extensibility" and "FTP Service";

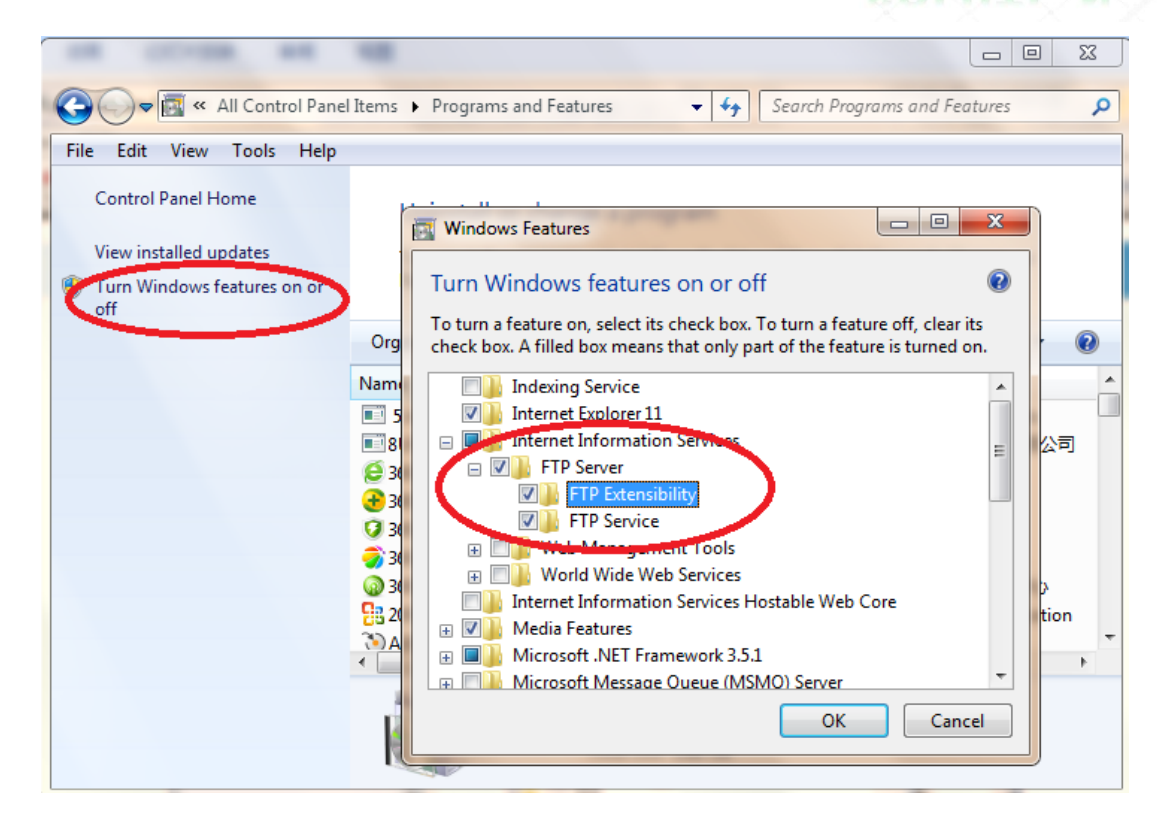

#### **//DTECH**众为兴

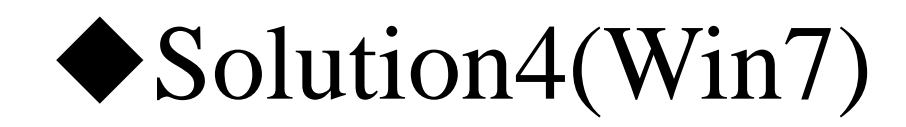

#### ◆ Disable the wireless network before FTP connection

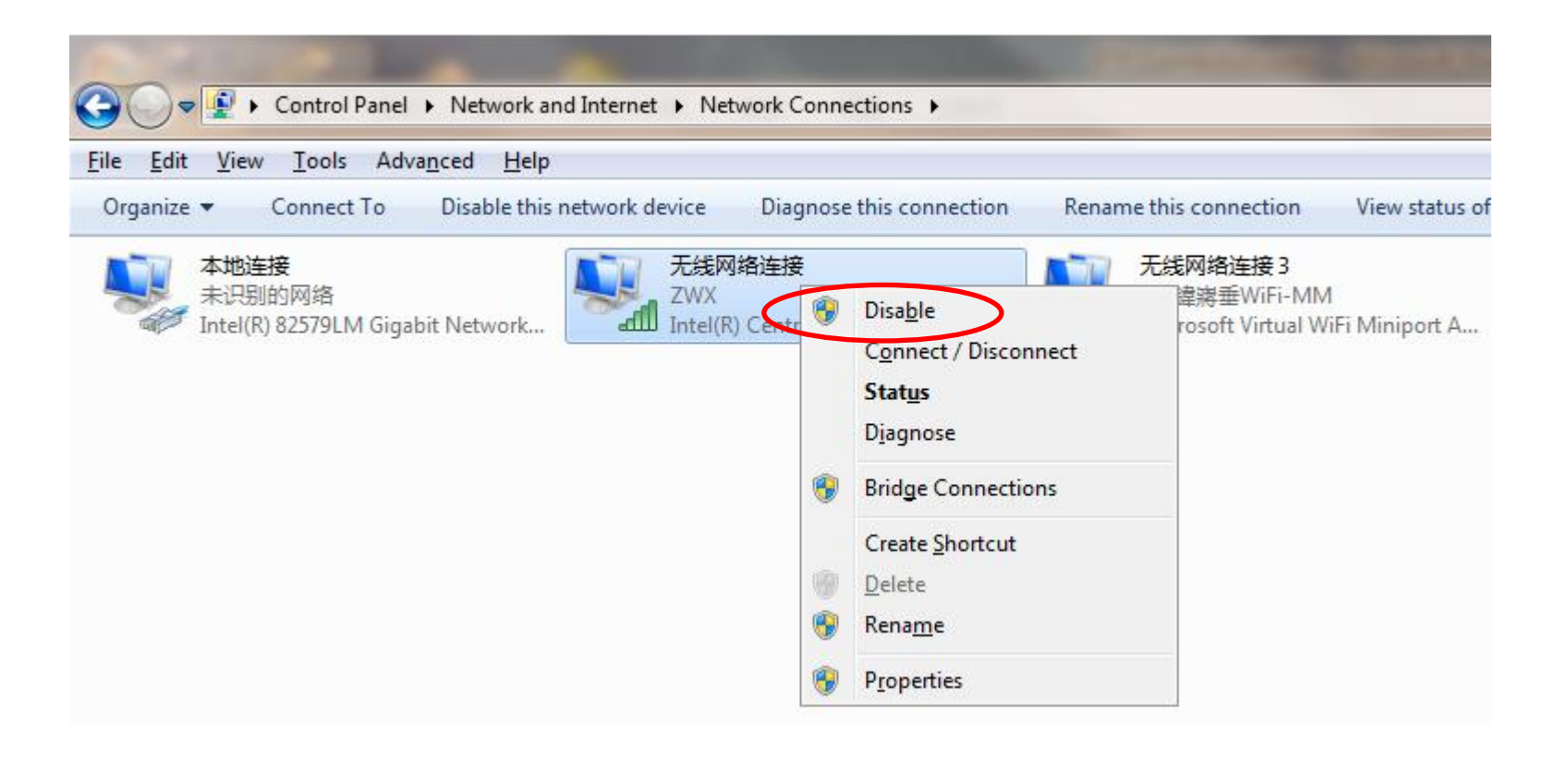

SOLU

# Thank You !

### 深圳众为兴技术股份有限公司 电话: 0755-26722719

www.adtechcn.com

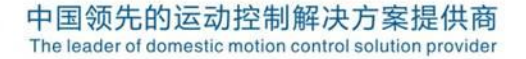